| 工場出荷時 Android のバージョン |
|----------------------|
| 10                   |
| 10                   |
| 10                   |
| 10                   |
| 10                   |
|                      |

# EloViewについて

EloViewとは弊社の親会社であるElo Touch Solutionsが、行っている MDMのことを示しています。

https://www.elotouch.com/eloview

Android10版 PC で、弊社 MDM(Eloview)登録で使用される場合は ユーザーガイド UM600582 を参照ください。

備考)GMS は Google Mobile Service の略です。

#### Copyright © 2022 Elo Touch Solutions, Inc. All Rights Reserved. (不許複製·禁無断転載)

本書のいかなる部分も、Elo Touch Solutions, Inc. の書面による事前の許可なく、いかなる形式・手段 (電子的、磁気的、光学的、化学的、手動的、その他の手段を含む) によっても、複製、送信、複写、検索システムへの記録、またはいかなる言語あるいはコンピューター言語への変換も行うことはできません。

#### 免責事項

本書の内容は、将来予告なく変更されることがあります。 Elo Touch Solutions, Inc. およびその関係会社 ( 「Elo」と総称します)は、本書の内容に関して何らの表明も保証もいたしません。特に、本製品の商品性お よび特定目的への適合性について、いかなる暗示的保証もいたしません。Elo は、他者に対する事前通知の 義務を負うことなく、適宜、本書の内容を改定・変更する権利を有しています。

#### 商標について

Elo (ロゴ)、Elo Touch Solutions、IntelliTouch、iTouch 、EloViewは、Elo およびその関連会社の登録商標で す。Windows は、Microsoft Corporation の商標です。

#### EloViewについて

EloViewとは弊社の親会社であるElo Touch Solutionsが、行っているMDMのことを示しています。

#### https://www.elotouch.com/eloview

タッチパネル・システムズ サポートセンター 電話番号:03-5464-5835、FAX番号:03-5464-5478 e-mail:<u>tpstech@tps-support.com</u>

受付時間:月曜日~金曜日(但し、弊社指定休日は除く) 9:00~12:00、13:00~17:00

注意事項)本体表示内容は、アップデートされ、本説明書と異なる場合があります。

# 目 次

| 1. | デバイスの初期設定(デバイス操作)               | . 4 |
|----|---------------------------------|-----|
| 2. | ナビゲーションバーを隠す手順/再度表示する手順         | . 9 |
| 3. | Android Home モードでアプリをインストールする手順 | 20  |

1. デバイスの初期設定(デバイス操作)

1.1 GMS 登録(Enroll with GMS)モードでのセットアップ

「Choose Set Up Method」 メニューで、「Enroll with GMS」を選択します。

GMS wizard に従って、google account 作成, Android Passcode 設定, データコピーなどを行って下さい。

注意)デバイスは Eloview によりコントロールできません。Eloview で管理に変更する場合は「Factory reset to EloView」で

リセットする必要があります。

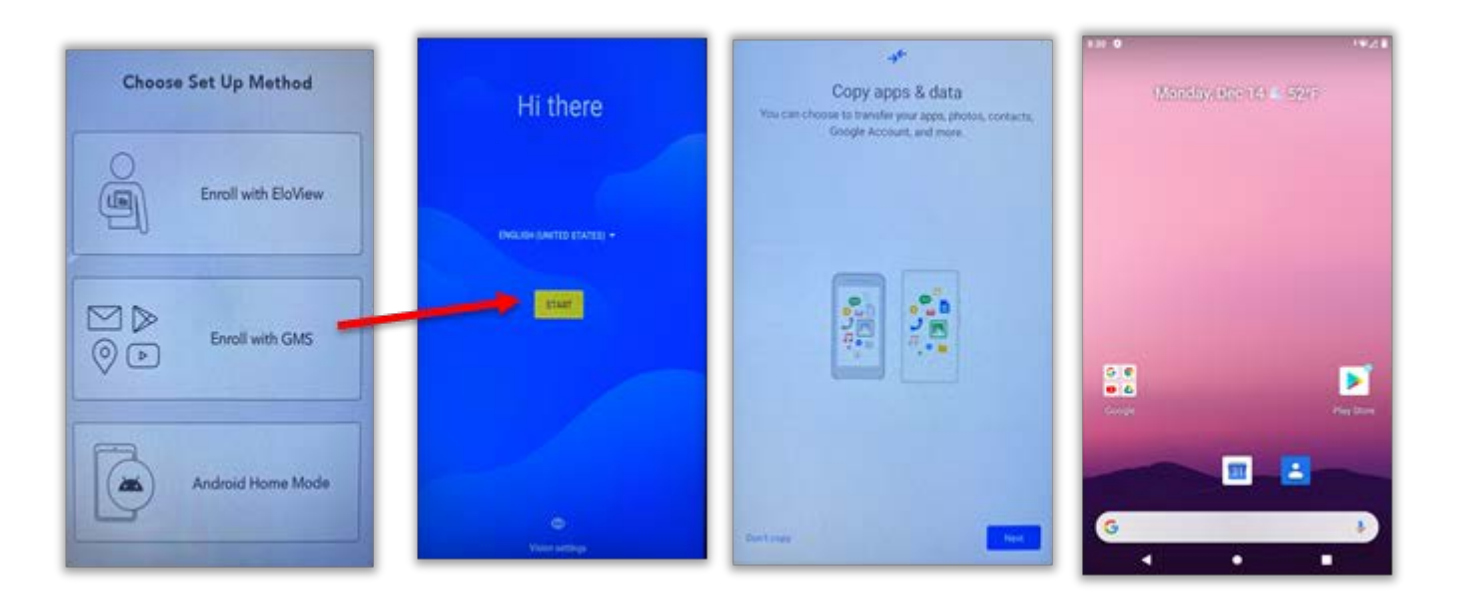

但し、OS バージョンによっては、モード選択後に、以下のような確認画面が表示される場合がありますので、 「OK」を選択して下さい。 1.2Android ホームモードでのセットアップ(オフライン可)

「Choose Set Up Method」 メニューで、「Android Home Mode」を選択すると、デバイスは Android ホームモード で起動します。

注意)デバイスは Eloview によりコントロールできません。Eloview で管理に変更する場合は「Factory reset to EloView」で

リセットする必要があります。

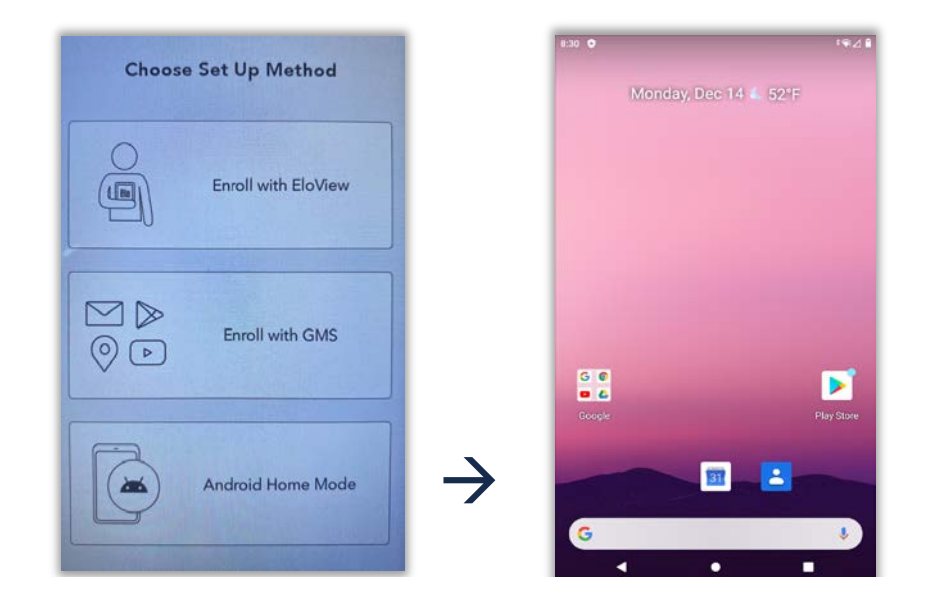

但し、OS バージョンによっては、モード選択後に、以下のような確認画面が表示される場合がありますので、 「OK」を選択して下さい。

| Confirmation Dialog                                   |      |
|-------------------------------------------------------|------|
| Are you sure you want to pro<br>to Android Home Mode? | ceed |
| Cancel                                                | Ok   |

1.3 別モードでセットアップを再度行うための手順

以下の手順によりリセットすることで、再度セットアップすることが可能です。 データ,設定は、全て初期化されます。必要なデータがある場合は、USBメモリ等を使用してバックアップしてくだ さい。

| 1.3.1 | [Android Home] | モード及び | [Enroll with GMS] | モードから | リセットする手 | ・順(Eloview モー | - ドへの再設定 |
|-------|----------------|-------|-------------------|-------|---------|---------------|----------|
| などのナ  | こめ)            |       |                   |       |         |               |          |

「
Setting」ギアアイコンをタップし、表示されるメニューから「システム(system)」->「詳細設定(Advanced)」
->「リセットオプション(Reset options)」->「すべてのデータ消去(Erase all data)(factory reset to EloView Mode)」
を選択すると、「Erase all data」と 2 回、聞いてきますので、そのまま選択しリセットしてください。

| ~ | - | Reset options                                  |
|---|---|------------------------------------------------|
|   |   | Reset Wi-Fi, mobile & Bluetooth                |
|   |   | Reset app preferences                          |
|   |   | Erase all data (factory reset)                 |
|   |   | Erase all data (factory reset to EloView Mode) |
|   |   |                                                |

1.3.2 Eloview モードからリセットする手順

- 1) まずは、Eloview でデバイスの削除を実施してください。(UM600582 の 7.2 項参照)
- a) オンラインの状態で、右上の「Devices」をクリックして、以下のように EloView の登録から削除するデバイ スが表示されることを確認し、削除するデバイスの右に表示されているゴミ箱アイコンをクリックします。

| F | In           | VIFW                   |                                    |                                               |                                        | Dealtheard                          | Devices                                                | Dev 2         | Your t<br>Zone   Abou | trial ends in 40 day(s)   Subscrib<br>tt   Support | v Now  |
|---|--------------|------------------------|------------------------------------|-----------------------------------------------|----------------------------------------|-------------------------------------|--------------------------------------------------------|---------------|-----------------------|----------------------------------------------------|--------|
|   |              | VILVV                  |                                    |                                               |                                        | Dasnboard                           | Devices                                                | Content       | Schedule              | ACTIVITY ACCOU                                     | Ints Y |
|   | Devi         | ces (1                 | ) ~                                |                                               |                                        |                                     |                                                        |               |                       | E Device Groups                                    | •      |
|   | Cont         | entsrc                 | Contentstatu                       | is Devicemod                                  | de Filestati                           | us Orientati                        | on Status                                              |               |                       | Mini IDS(0)                                        | +      |
|   | □ Dr<br>□ Sc | nd<br>chedule          | ☐ Failed<br>☐ Pending<br>☐ Success | ☐ 1.0-stan<br>☐ Connec<br>☐ Control<br>☐ Core | ndard 🗌 Faileo<br>t 🗌 Progr<br>🗌 Succi | d 🗌 Lands<br>essing 🗌 Portra<br>ess | cape 🗌 Locked<br>it 🗍 Offline<br>🗌 Online<br>🗌 Unregis | stered        |                       | PayPoint Android(0)                                | +      |
|   | 0            | Searc <mark>h d</mark> | evices                             |                                               |                                        | 3                                   | Filter - Sav                                           | ve Filter 👻 🌼 | B                     | T Filters                                          |        |
|   |              |                        |                                    |                                               |                                        |                                     |                                                        | Add Device    | •                     |                                                    |        |
|   |              | Na                     | me Gr                              | Sei<br>Dup Nu                                 | rial Site<br>mber Add                  | Site<br>ress Name                   | Software<br>Version                                    | Timezone      | Act                   |                                                    |        |
|   | 0 📮          | es                     | <b>/10i</b> NA                     | A19                                           | 939 Shin                               | -Y TPS                              | 3.48.139                                               | GMT+09        | Û                     |                                                    |        |

b) デバイス削除の確認メッセージが表示されるので、「Delete」ボタンをクリックすると登録から削除され ます。

| Delete Device                         | ×             |
|---------------------------------------|---------------|
| Are you sure you want to delete the ' |               |
|                                       | Delete Cancel |

c) デバイスの削除処理が終了すると、削除したデバイスがリストの表示から消えます。 注意)デバイスがオフラインの状態でデバイスの削除を行った場合は、データの削除は行われません。

- 次に、デバイスで、"Elo Home"画面を表示させ、右上コーナーをタップして、"Quick Settings"メニューにアクセスし、
   "Android Settings"でリセットします。
  - a) 電源ボタンとホームボタンを同時に押して、下記のロック画面を表示させます。

備考) 機種により、ボタン位置などが異なるために、各デバイスのユーザーガイドを参照して下さい。

b) 画面をタップし、"Control Panel Password"を入力すると右図のような Elo Home 画面が表示されます。

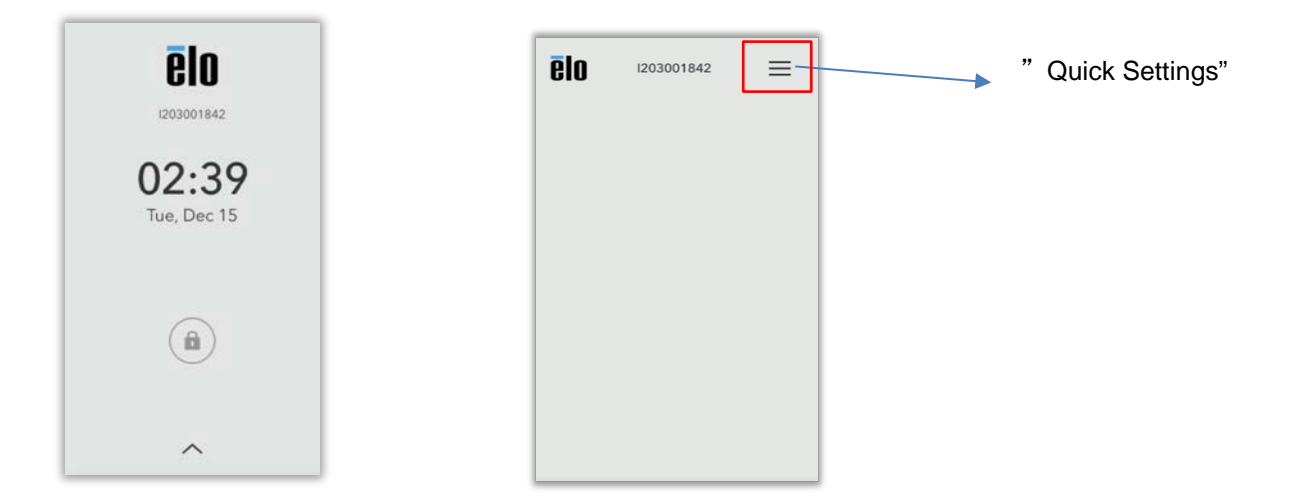

c) 画面右上をタップし、以下のような"Quick Settings"画面が表示されます。

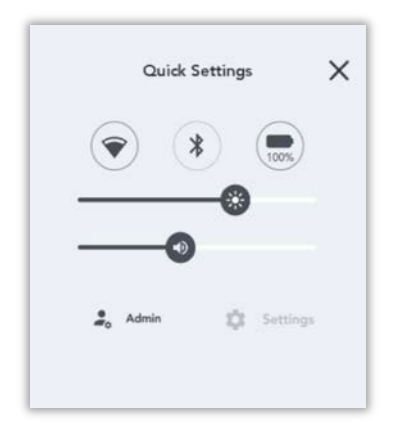

d) 「Admin」をタップして、Admin password を入力して、グレーアウトしていた「Settings」を有効にし、選択 します。

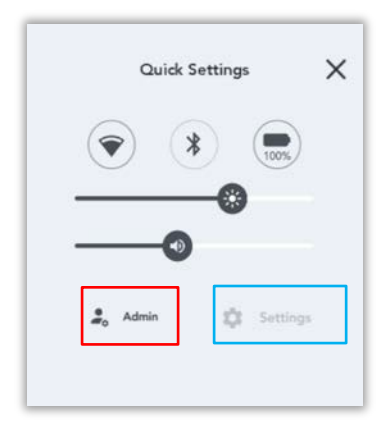

注意) Admin password は Eloview の Settings の以下で確認できます。

設定されていない場合、デフォルトとして「1elo」が設定されています。

| *****                       | ٩ |
|-----------------------------|---|
| Lockscreen Passcode         |   |
| ••••                        | ٩ |
| Old Lockscreen Passcode     |   |
| ••••                        | ٩ |
| Access Restriction Password |   |
| Disabled Enabled            |   |
| Admin Password              |   |
| *****                       |   |

d) "Android Settings"を選択し、「System」->「Advanced」->「Reset options」->「Erase all data(factory reset)」 を 選択し、「Erase all data」を2回押して、リセットして下さい。

- 2. ナビゲーションバーを隠す手順/再度表示する手順
- 2.1 ナビゲーションバーを隠す方法1(初期設定後)

備考)途中で、下記以外の問い合わせがある場合があります。

1) Android Home 画面から、「EloViewHomeSDKTestApp」を起動します。

|        | Monday, Aug 22            |            |
|--------|---------------------------|------------|
|        |                           |            |
|        |                           |            |
|        |                           |            |
|        | Elo Perip Elo             | Perip      |
| 60     | Files Settings EloViewH a | ctory T    |
| Google |                           | Play Store |
|        |                           |            |
| M      |                           | *          |
| G      | •                         |            |

| 2)   | ELOVIEW HOME SDK MAIN MENU 画面から | 「SYSTEM」 | をタップし          | 、ます。                         |
|------|---------------------------------|----------|----------------|------------------------------|
| 2:26 | 🖬 🏟 🧐                           |          |                | $\leftrightarrow \heartsuit$ |
|      |                                 |          | SDK Version: 5 | .10.29                       |
|      | ELOVIEW HOME SD                 | ĸ        |                |                              |
|      | MAIN MENU                       |          |                |                              |
|      | OTA                             |          |                |                              |
|      | PACKAGE                         |          |                |                              |
|      | NETWORK                         |          |                |                              |
|      | SYSTEM                          |          |                |                              |
|      | MEMORY                          |          |                |                              |
|      | INFO                            |          |                |                              |
|      | PERIPHERALS                     |          |                |                              |
|      | EXIT APPLICATION                |          |                |                              |
|      |                                 |          |                |                              |

| ACI                    | COUNT MANAGER         |
|------------------------|-----------------------|
| CAP                    | TURE SCREENSHOT       |
|                        | ET ORIENTATION        |
| GI                     | ET ORIENTATION        |
| F                      | ACTORY RESET          |
| S                      | SILENT REBOOT         |
| SIL                    | ENT SHUTDOWN          |
| SET R                  | ESERVED LOG SPACE     |
| GET R                  | ESERVED LOG SPACE     |
| ENA                    | BLE HOME BUTTON       |
| DISA                   | BLE HOME BUTTON       |
| ENA                    | BLE TOUCH SOUND       |
| DISA                   | BLE TOUCH SOUND       |
| ENAE                   | BLE POWER BUTTON      |
| DISA                   | BLE POWER BUTTON      |
| NETWO                  | DRK CONFIGURATION     |
| CLEAR API              | P CACHE AND USERDATA  |
| CLEAR ALL A            | PP CACHE AND USERDATA |
| SILENT S               | ET DEFAULT LAUNCHER   |
| SET NAVIGATION BAR     |                       |
| SET STATUS BAR         |                       |
| SET STATUS BAD VISIBLE |                       |

- 4) 「LOAD AND VERIFY TOKEN」をタップし、 ◆ あるいは「MAIN MENU」をタップし、「SYSTEM API」画面 で 「ACCOUNT MANAGER」が緑色表示されていることを確認します。
  - 備考) 左下の OUTPUT の下に 「TOKEN VERIFIED」が表示される場合があります。

|                            |                                                                                                    | •• ∨                               |
|----------------------------|----------------------------------------------------------------------------------------------------|------------------------------------|
|                            | ACCOUNT MANAGER API                                                                                                    |                                    |
|                            | Enter email Id                                                                                                    |                                    |
|                            | Enter Password                                                                                                    |                                    |
|                            |                                                                                                    |                                    |
|                            | GET TOKEN VERIFY TOKEN                                                                                                    |                                    |
|                            | OR                                                                                                    |                                    |
|                            | Enter Client Id                                                                                                    |                                    |
|                            | Enter Secret Key                                                                                                    |                                    |
|                            | GET AND VERIFY TOKEN                                                                                                    |                                    |
|                            | OR<br>Load a file containing the credentials and verify                                                                                                    |                                    |
|                            | LOAD AND VERIFY TOKEN                                                                                                    |                                    |
| Output :<br>TOKEN VERIFIED |                                                                                                    |                                    |
| EXIT APPLICATION           | CLEAR OUTPUT                                                                                                    | MAIN MENU                          |
|                            |                                                                                                    |                                    |
| 2:28 🖪 🌣 오 🦙               |                                                                                                    | $\leftrightarrow \bigtriangledown$ |
|                            |                                                                                                    |                                    |
|                            | SYSTEM API                                                                                                    |                                    |
|                            |                                                                                                    |                                    |
|                            |                                                                                                    |                                    |
|                            | ACCOUNT MANAGER                                                                                                    |                                    |
|                            | ACCOUNT MANAGER<br>CAPTURE SCREENSHOT                                                                                                    |                                    |
|                            | ACCOUNT MANAGER<br>CAPTURE SCREENSHOT<br>SET ORIENTATION                                                                                                    |                                    |
|                            | ACCOUNT MANAGER<br>CAPTURE SCREENSHOT<br>SET ORIENTATION<br>GET ORIENTATION                                                                                                    |                                    |
|                            | ACCOUNT MANAGER<br>CAPTURE SCREENSHOT<br>SET ORIENTATION<br>GET ORIENTATION<br>FACTORY RESET                                                                                         |                                    |
|                            | ACCOUNT MANAGER<br>CAPTURE SCREENSHOT<br>SET ORIENTATION<br>GET ORIENTATION<br>FACTORY RESET<br>SILENT REBOOT                                                                        |                                    |
|                            | ACCOUNT MANAGER<br>CAPTURE SCREENSHOT<br>SET ORIENTATION<br>GET ORIENTATION<br>FACTORY RESET<br>SILENT REBOOT<br>SILENT SHUTDOWN                                                     |                                    |
|                            | ACCOUNT MANAGER<br>CAPTURE SCREENSHOT<br>SET ORIENTATION<br>GET ORIENTATION<br>FACTORY RESET<br>SILENT REBOOT<br>SILENT SHUTDOWN<br>SET RESERVED LOG SPACE                           |                                    |
|                            | ACCOUNT MANAGER<br>CAPTURE SCREENSHOT<br>SET ORIENTATION<br>GET ORIENTATION<br>FACTORY RESET<br>SILENT REBOOT<br>SILENT SHUTDOWN<br>SET RESERVED LOG SPACE<br>GET RESERVED LOG SPACE |                                    |

5) SYSTEM API 画面を下に、「SET NAVIGATION BAR」が見えるまで、スクロールし、右下の「Disable」を選択後、 「SET NAVIGATION BAR」をタップします。

| SYSTEM API  DISABLE HOME BUTTON  ENABLE TOUCH SOUND  ENABLE TOUCH SOUND  ENABLE POWER BUTTON  ENABLE POWER BUTTON  IDISABLE POWER BUTTON  CLEAR APP CACHE AND USERDATA  CLEAR APP CACHE AND USERDATA  CLEAR ALL APP CACHE AND USERDATA  CLEAR ALL APP CACHE AND USERDATA  CLEAR ALL APP CACHE AND USERDATA  SET STATUS BAR  SET STATUS BAR  SE |                     |                  |                                      | 0.8                              |  |
|----------------------------------------------------------------------------------------------------|---------------------|------------------|--------------------------------------|----------------------------------|--|
| DISABLE HOME BUTTON<br>ENABLE TOUCH SOUND<br>DISABLE TOUCH SOUND<br>DISABLE TOUCH SOUND<br>ENABLE POWER BUTTON<br>DISABLE POWER BUTTON<br>NETWORK CONFIGURATION<br>CLEAR APP CACHE AND USERDATA<br>CLEAR ALL APP CACHE AND USERDATA<br>CLEAR ALL APP CACHE AND USERDATA<br>CLEAR ALL APP CACHE AND USERDATA<br>SET STATUS BAR<br>SET STATUS BAR<br>SET STATUS BAR ISIBLE<br>GRANT AUTO ALL APP PERMISSION<br>ENABLE SHARE TEXT SELECTION<br>AUTOMATIC IDLE MODE<br>GET NAVIGATION BAR<br>GET STATUS BAR<br>GET STATUS BAR<br>SET STATUS BAR GET STATUS BAR<br>GET STATUS BAR ISIBLE<br>SET NAVIGATION BAR<br>GET STATUS BAR ISIS ON<br>SET SCREEN WAKE-UP<br>GET BACKLIGHT TIMER<br>SET SCREEN WAKE-UP                                                                                                    |                     | SYST             | ΕΜΑΡΙ                                |                                  |  |
| ENABLE TOUCH SOUND  DISABLE TOUCH SOUND  ENABLE POWER BUTTON  IDISABLE POWER BUTTON  IDISABLE BACKLIGHT TIMER  IDISABLE POWER BUTTON  IDISABLE POWER BUTTON  IDISABLE SET SCREEN WAKE-UP  IDISABLE BACKLIGHT TIMER  IDISABLE BACKLIGHT TIMER  IDISABLE BACKLIGHT TIMER  IDISABLE SET SCREEN WAKE-UP  IDISABLE SET SCREEN WAKE-UP  IDISABLE  IDISABLE SET SCREEN WAKE-UP  IDISABLE IDISABLE IDISABLE IDISABLE IDISABLE IDISABL | DISABLE HOME BUTTON |                  |                                      |                                  |  |
| DISABLE TOUCH SOUND  ENABLE POWER BUTTON  DISABLE POWER BUTTON  NETWORK CONFIGURATION  CLEAR APP CACHE AND USERDATA  CLEAR ALL APP CACHE AND USERDATA  CLEAR ALL APP CACHE AND USERDATA  CLEAR ALL APP CACHE AND USERDATA  SET STATUS BAR  SET STATUS BAR  SET STATUS BAR  SET STATUS BAR  SET STATUS BAR  GRANT AUTO ALL APP PERMISSIONS  GRANT AUTO USB PERMISSION  ENABLE SHARE TEXT SELECTION  AUTOMATIC IDLE MODE  GET NAVIGATION BAR  GET STATUS BAR  GET STATUS BAR  GET STATUS BAR  SET STATUS BAR  GET STATUS BAR  GET STATUS BAR  GET STATUS BAR  GET STATUS BAR  GET STATUS BAR  SET STATUS BAR  GET STATUS BAR  SET STATUS BAR  GET STATUS BAR  SET STATUS BAR  SE | ENABLE TOUCH SOUND  |                  |                                      |                                  |  |
| ENABLE POWER BUTTON DISABLE POWER BUTTON DISABLE POWER BUTTON CLEAR APP CACHE AND USERDATA CLEAR ALL APP CACHE AND USERDATA CLEAR ALL APP CACHE AND USERDATA CLEAR ALL APP CACHE AND USERDATA SET STATUS BAR SET STATUS BAR SET STATUS BAR SET STATUS BAR SET STATUS BAR GET STATUS BAR GET STATUS BAR SET STATUS BAR GET STATUS BAR GET STATUS BAR SET SCREEN WAKE-UP SET SCREEN WAKE-UP                                                                                                    |                     | DISABLE TO       | OUCH SOUND                           |                                  |  |
| DISABLE POWER BUTTON  NETWORK CONFIGURATION  CLEAR APP CACHE AND USERDATA  CLEAR ALL APP CACHE AND USERDATA  CLEAR ALL APP CACHE AND USERDATA  SET STATUS BAR  SET STATUS BAR SET STATUS BAR SET STATUS BAR SET STATUS BAR GRANT AUTO ALL APP PERMISSION GRANT AUTO USB PERMISSION GRANT AUTO USB PERMISSION GRANT AUTO USB PERMISSION GET NAVIGATION BAR GET STATUS BAR GET STATUS BAR SET STATUS BAR GET STATUS BAR SET STATUS BAR SET STATUS BAR SET SCREEN WAKE-UP GET BACKLIGHT TIMER                                                                                                    |                     | ENABLE PO        | WER BUTTON                           |                                  |  |
| NETWORK CONFIGURATION  CLEAR APP CACHE AND USERDATA  CLEAR ALL APP CACHE AND USERDATA  CLEAR ALL APP CACHE AND USERDATA  SET STATUS BAR  SET STATUS BAR  SET STATUS BAR SET STATUS BAR VISIBLE  GRANT AUTO ALL APP PERMISSIONS GRANT AUTO ALL APP PERMISSION  ENABLE SHARE TEXT SELECTION  AUTOMATIC IDLE MODE  GET NAVIGATION BAR GET STATUS BAR GET STATUS BAR GET STATUS BAR SET SCREEN WAKE-UP  CET BACKLIGHT TIMER  SET TIMEZONE                                                                                                    |                     | DISABLE PO       | WER BUTTON                           |                                  |  |
| CLEAR ALL APP CACHE AND USERDATA CLEAR ALL APP CACHE AND USERDATA CLEAR ALL APP CACHE AND USERDATA CLEAR ALL APP CACHE AND USERDATA SILENT SET DEFAULT LAUNCHER SET NAVIGATION BAR SET STATUS BAR SET STATUS BAR VISIBLE GRANT AUTO ALL APP PERMISSIONS GRANT AUTO ALL APP PERMISSION GRANT AUTO USB PERMISSION AUTOMATIC IDLE MODE GET NAVIGATION BAR GET STATUS BAR GET STATUS BAR GET STATUS BAR GET STATUS BAR GET STATUS BAR GET STATUS BAR SET SCREEN WAKE-UP GET BACKLIGHT TIMER SET TIMEZONE                                                                                                    |                     | NETWORK CO       | NFIGURATION                          |                                  |  |
| CLEAR ALL APP CACHE AND USERDATA  SILENT SET DEFAULT LAUNCHER  SET NAVIGATION BAR SET STATUS BAR SET STATUS BAR VISIBLE GRANT AUTO ALL APP PERMISSIONS GRANT AUTO ALL APP PERMISSION ENABLE SHARE TEXT SELECTION AUTOMATIC IDLE MODE  GET NAVIGATION BAR GET STATUS BAR GET STATUS BAR GET STATUS BAR GET STATUS BAR GET STATUS BAR SET BACKLIGHT TIMER  SET SCREEN WAKE-UP  SET TIMEZONE                                                                                                    |                     | CLEAR APP CACH   | IE AND USERDATA                      |                                  |  |
| SET NAVIGATION BAR<br>SET STATUS BAR VISIBLE<br>GRANT AUTO ALL APP PERMISSIONS<br>GRANT AUTO ALL APP PERMISSION<br>GRANT AUTO USB PERMISSION<br>ENABLE SHARE TEXT SELECTION<br>AUTOMATIC IDLE MODE<br>GET NAVIGATION BAR<br>GET STATUS BAR<br>GET STATUS BAR<br>GET STATUS BAR<br>SET BACKLIGHT TIMER<br>SET SCREEN WAKE-UP<br>GET BACKLIGHT TIMER<br>SET TIMEZONE                                                                                                    |                     | CLEAR ALL APP CA | CHE AND USERDATA                     |                                  |  |
| SET NAVIGATION BAR SET STATUS BAR SET STATUS BAR VISIBLE GRANT AUTO ALL APP PERMISSIONS GRANT AUTO USB PERMISSION ENABLE SHARE TEXT SELECTION AUTOMATIC IDLE MODE GET NAVIGATION BAR GET STATUS BAR GET STATUS BAR GET STATUS BAR GET STATUS BAR SET SCREEN WAKE-UP GET BACKLIGHT TIMER SET TIMEZONE                                                                                                    |                     | SILENT SET DEF   | AULT LAUNCHER                        |                                  |  |
| SET STATUS BAR<br>SET STATUS BAR VISIBLE<br>GRANT AUTO ALL APP PERMISSIONS<br>GRANT AUTO USB PERMISSION<br>ENABLE SHARE TEXT SELECTION<br>AUTOMATIC IDLE MODE<br>GET NAVIGATION BAR<br>GET STATUS BAR<br>GET STATUS BAR<br>GET GRANT AUTO ALL<br>APP PERMISSION<br>SET BACKLIGHT TIMER<br>Never<br>SET SCREEN WAKE-UP<br>CGET BACKLIGHT TIMER                                                                                                    | SET NAVIG           | ATION BAR        |                                      |                                  |  |
| SET STATUS BAR VISIBLE GRANT AUTO ALL APP PERMISSIONS GRANT AUTO USB PERMISSION ENABLE SHARE TEXT SELECTION AUTOMATIC IDLE MODE GET NAVIGATION BAR GET STATUS BAR GET GRANT AUTO ALL APP PERMISSION GET GRANT AUTO ALL APP PERMISSION GET GRANT AUTO USB PERMISSION SET BACKLIGHT TIMER SET SCREEN WAKE-UP SET SICHE VAKE-UP SET TIMEZONE                                                                                                    | SET STA             | TUS BAR          |                                      |                                  |  |
| GRANT AUTO ALL APP PERMISSIONS   GRANT AUTO USB PERMISSION   GRANT AUTO USB PERMISSION   ENABLE SHARE TEXT SELECTION   AUTOMATIC IDLE MODE   GET NAVIGATION BAR   GET STATUS BAR   GET STATUS BAR   GET GRANT AUTO ALL   AUTOMATIC IDLE MODE     GET NAVIGATION BAR   GET STATUS BAR   GET BACKLIGHT TIMER   Never     SET SCREEN WAKE-UP   SET TIMEZONE                                                                                                    | SET STATUS          | BAR VISIBLE      |                                      |                                  |  |
| GRANT AUTO USB PERMISSION         ENABLE SHARE TEXT SELECTION         AUTOMATIC IDLE MODE         GET NAVIGATION BAR       GET STATUS BAR         GET NAVIGATION BAR       GET STATUS BAR         SET BACKLIGHT TIMER       Never         SET SCREEN WAKE-UP         GET BACKLIGHT TIMER         SET TIMEZONE                                                                                                    | GRANT AUTO ALL      | APP PERMISSIONS  | ○ Enable                             | Disable                          |  |
| ENABLE SHARE TEXT SELECTION         AUTOMATIC IDLE MODE         GET NAVIGATION BAR       GET STATUS BAR       GET GRANT AUTO ALL<br>APP PERMISSION       GET GRANT AUTO USB<br>PERMISSION         SET BACKLIGHT TIMER       Never           SET SCREEN WAKE-UP         GET BACKLIGHT TIMER         SET TIMEZONE                                                                                                    | GRANT AUTO U        | SB PERMISSION    |                                      |                                  |  |
| AUTOMATIC IDLE MODE  GET NAVIGATION BAR GET STATUS BAR GET GRANT AUTO ALL APP PERMISSION GET BACKLIGHT TIMER  GET BACKLIGHT TIMER  SET TIMEZONE                                                                                                    | ENABLE SHARE        | TEXT SELECTION   |                                      |                                  |  |
| GET NAVIGATION BAR       GET STATUS BAR       GET GRANT AUTO ALL       GET GRANT AUTO USB         SET BACKLIGHT TIMER       Never <ul> <li>SET SCREEN WAKE-UP</li> <li>GET BACKLIGHT TIMER</li> <li>SET TIMEZONE</li> </ul>                                                                                                    | AUTOMATIC           | CIDLE MODE       |                                      |                                  |  |
| SET BACKLIGHT TIMER Never                                                                                                    | GET NAVIGATION BAR  | GET STATUS BAR   | GET GRANT AUTO ALL<br>APP PERMISSION | GET GRANT AUTO USB<br>PERMISSION |  |
| SET SCREEN WAKE-UP<br>GET BACKLIGHT TIMER<br>SET TIMEZONE                                                                                                    | SET BACKL           | IGHT TIMER       | Never                                |                                  |  |
| GET BACKLIGHT TIMER<br>SET TIMEZONE                                                                                                    |                     | SET SCREE        | N WAKE-UP                            |                                  |  |
| SET TIMEZONE                                                                                                    |                     | GET BACKL        | IGHT TIMER                           |                                  |  |
|                                                                                                    |                     | SET TI           | MEZONE                               |                                  |  |

ŝ

6) 画面下のナビゲーションバーが消えたことを確認し、一番下までスクロールして、「EXIT APPLICATION」をタップして終了です。
 2:29 ■ Φ ♥ マ

| SYSTEM API          |                  |                                      |                                  |  |  |  |
|---------------------|------------------|--------------------------------------|----------------------------------|--|--|--|
| DISABLE HOME BUTTON |                  |                                      |                                  |  |  |  |
|                     | ENABLE TO        | UCH SOUND                            |                                  |  |  |  |
|                     | DISABLE TO       | UCH SOUND                            |                                  |  |  |  |
|                     | ENABLE PO        | NER BUTTON                           |                                  |  |  |  |
|                     | DISABLE PO       | WER BUTTON                           |                                  |  |  |  |
|                     | NETWORK CO       | NFIGURATION                          |                                  |  |  |  |
|                     | CLEAR APP CACH   | IE AND USERDATA                      |                                  |  |  |  |
|                     | CLEAR ALL APP CA | CHE AND USERDATA                     |                                  |  |  |  |
|                     | SILENT SET DEF   | AULT LAUNCHER                        |                                  |  |  |  |
| SET NAVIGA          | TION BAR         |                                      |                                  |  |  |  |
| SET STAT            | US BAR           |                                      |                                  |  |  |  |
| SET STATUS B        | AR VISIBLE       |                                      | ○ Enable  ● Disable              |  |  |  |
| GRANT AUTO ALL A    | PP PERMISSIONS   | ○ Enable                             |                                  |  |  |  |
| GRANT AUTO US       | B PERMISSION     |                                      |                                  |  |  |  |
| ENABLE SHARE TE     | XT SELECTION     |                                      |                                  |  |  |  |
| AUTOMATIC I         | DLE MODE         |                                      |                                  |  |  |  |
| GET NAVIGATION BAR  | GET STATUS BAR   | GET GRANT AUTO ALL<br>APP PERMISSION | GET GRANT AUTO USB<br>PERMISSION |  |  |  |
| SET BACKLIG         | HT TIMER         | Never                                | Ŧ                                |  |  |  |
|                     | SET SCREE        | N WAKE-UP                            |                                  |  |  |  |
|                     | GET BACKL        | IGHT TIMER                           |                                  |  |  |  |
|                     | SET TIM          | MEZONE                               |                                  |  |  |  |
|                     |                  |                                      |                                  |  |  |  |

| ::29 🖪 🌣 오 🖘           |                        |                                      | $\leftrightarrow \heartsuit$     |
|------------------------|------------------------|--------------------------------------|----------------------------------|
|                        | SYSTE                  | ΕΜΑΡΙ                                |                                  |
| ENABLE SHARE T         | EXT SELECTION          |                                      |                                  |
|                        |                        |                                      |                                  |
| AUTOMATIC              | IDLE MODE              |                                      |                                  |
| GET NAVIGATION BAR     | GET STATUS BAR         | GET GRANT AUTO ALL<br>APP PERMISSION | GET GRANT AUTO USB<br>PERMISSION |
| SET BACKLI             | GHT TIMER              | Never                                | •                                |
|                        | SET SCREE              | N WAKE-UP                            |                                  |
|                        | GET BACKL              | IGHT TIMER                           |                                  |
|                        | SET TIM                | MEZONE                               |                                  |
|                        | SET POLL               | INTERVAL                             |                                  |
|                        | GET TIN                | MEZONE                               |                                  |
|                        | GET POLL               | INTERVAL                             |                                  |
|                        | SET DA                 | TETIME                               |                                  |
| M ENABLE AUTO DATE TIM | E Use 24-hour format 🗍 | Þ                                    |                                  |
|                        | SET PAS                | SSWORD                               |                                  |
| PLAYPROTECT            |                        | GET PLAY                             | PROTECT                          |
| SET [                  | )PI                    | 160                                  | *                                |
|                        | GET                    | ° DPI                                |                                  |
| SET WIFI MAG           | CADDRESS               | Use randomized MAC                   | *                                |
|                        | GET WIFI M             | AC ADDRESS                           |                                  |
| Output :               |                        |                                      |                                  |
| TOKEN VERIFIED         |                        |                                      |                                  |
| EXIT APPLICATION       | CLEA                   | AR OUTPUT                            | MAIN MENU                        |

2.2 ナビゲーションバーを隠す方法2(初期設定時)

- まず、デバイスの OS ビルドが最新であることを確認します。
   備考)古い場合、以下のギアマークが表示されません。
- 以下の初期設定画面右上の、ギアマークをタップします。
   備考)メニュー画面は、横長になる場合もあります。

|                                              | \$                                                                |
|----------------------------------------------|-------------------------------------------------------------------|
| Thank you for pure<br>c<br>Please select a s | chasing an Elo M50 mobile<br>omputer!<br>et-up option to proceed: |
|                                              | Enroll with EloView                                               |
|                                              | Enroll with GMS                                                   |
|                                              | Android Home Mode                                                 |

- 3) 表示される「Settings」メニュー内の「Pre-Stage Config」をタップします。
- 4) 「Pre-Stage Config」メニューが表示されることを確認します。
- 5) USB 経由での設定(「Import from USB」)
- a) FAT32 で、フォーマットされた USB ドライブのルートディレクトリに"Prestage"フォルダを作成し、「Prestage.zip」を解凍したファイルを保存します。
- b) USB ドライブをデバイスに接続します。
- c) 「Pre-Stage Config」メニューの「Import from USB」をタップします。
- d) 終了後、リブート(元電源をオフ、再度オン)し、「Enroll with GMS」あるいは「Android Home Mode」で セットアップして終了します。

## 2.3 ナビゲーションバーを再度表示する方法

1) Android Home 画面から、「EloViewHomeSDKTestApp」を起動します。

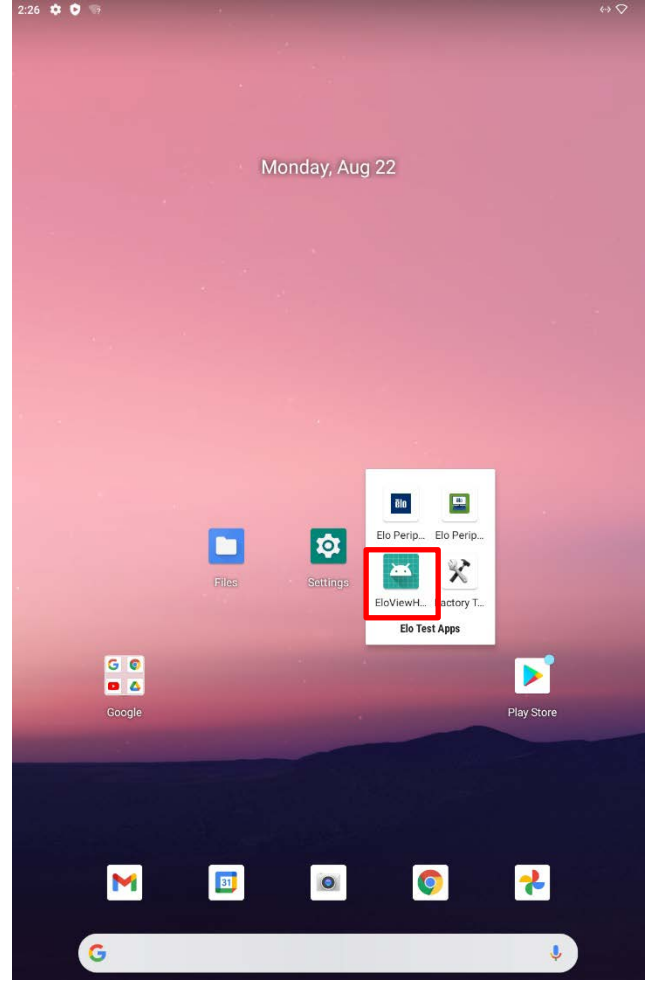

2) ELOVIEW HOME SDK MAIN MENU 画面から「SYSTEM」をタップします。 226 ■ ✿ 习

| ELOVIEW HOME SDK<br>MAIN MENU | SDK Version: 5.10. |
|-------------------------------|--------------------|
| ОТА                           |                    |
| PACKAGE                       |                    |
| NETWORK                       |                    |
| SYSTEM                        |                    |
| MEMORY                        |                    |
| INFO                          |                    |
| PERIPHERALS                   |                    |
| EXIT APPLICATION              |                    |

 SYSTEM API」画面で、赤く表示されている「ACCOUNT MANAGER」をタップし、「ACCOUNT MANAGER API」画面が起動することを確認します。
 227 ■ 4 3

| SYSTEM API                       |  |  |  |  |
|----------------------------------|--|--|--|--|
| ACCOUNT MANAGER                  |  |  |  |  |
| CAPTURE SCREENSHOT               |  |  |  |  |
| SET ORIENTATION                  |  |  |  |  |
| GET ORIENTATION                  |  |  |  |  |
| FACTORY RESET                    |  |  |  |  |
| SILENT REBOOT                    |  |  |  |  |
| SILENT SHUTDOWN                  |  |  |  |  |
| SET RESERVED LOG SPACE           |  |  |  |  |
| GET RESERVED LOG SPACE           |  |  |  |  |
| ENABLE HOME BUTTON               |  |  |  |  |
| DISABLE HOME BUTTON              |  |  |  |  |
| ENABLE TOUCH SOUND               |  |  |  |  |
| DISABLE TOUCH SOUND              |  |  |  |  |
| ENABLE POWER BUTTON              |  |  |  |  |
| DISABLE POWER BUTTON             |  |  |  |  |
| NETWORK CONFIGURATION            |  |  |  |  |
| CLEAR APP CACHE AND USERDATA     |  |  |  |  |
| CLEAR ALL APP CACHE AND USERDATA |  |  |  |  |
| SILENT SET DEFAULT LAUNCHER      |  |  |  |  |
| SET NAVIGATION BAR               |  |  |  |  |
| SET STATUS BAR                   |  |  |  |  |
| SET STATUS BAR VISIBLE           |  |  |  |  |

 「LOAD AND VERIFY TOKEN」をタップし、「MAIN MENU」をタップし、「SYSTEM API」画面で「ACCOUNT MANAGER」が緑色表示されていることを確認します。
 備考) 左下の OUTPUT の下に 「TOKEN VERIFIED」が表示される場合があります。

| 2:27 🖪 🏟 🗘 🦙     |                            |              | $\leftrightarrow \bigtriangledown$ |      |         |
|------------------|----------------------------|--------------|------------------------------------|------|---------|
|                  | ACCOUNT MA                 | NAGER API    |                                    |      |         |
|                  | Enter email Id             |              |                                    |      |         |
|                  | Enter Password             |              |                                    |      |         |
|                  | GET TOKEN                  | VERIFY TOKEN |                                    |      |         |
|                  | OR                         |              |                                    | 2:28 | 8 ¢ Q % |
|                  | Enter Client Id            |              |                                    |      |         |
|                  | Enter Secret Key           |              |                                    |      |         |
|                  | GET AND VERI               | FY TOKEN     |                                    |      |         |
|                  | OR                         |              |                                    |      |         |
| Output :         | Load a file containing the | IFY TOKEN    |                                    |      |         |
| TOKEN VERIFIED   |                            |              |                                    |      |         |
| EXIT APPLICATION | CLEAR OUT                  | ТРИТ         | MAIN MENU                          |      |         |
|                  |                            |              |                                    |      |         |

 4) SYSTEM API 画面を下に、「SET NAVIGATION BAR」が見えるまで、スクロールし、右下の「Enable」を選択後、 「SET NAVIGATION BAR」をタップします。
 2:30 ■ ◆ ○ う

| :30 🖪 🌣 😏 🖘       |                     |                                      | $\leftrightarrow \heartsuit$     |  |  |
|-------------------|---------------------|--------------------------------------|----------------------------------|--|--|
|                   | SYST                | EM API                               |                                  |  |  |
|                   | NETWORK C           | ONFIGURATION                         |                                  |  |  |
|                   | CLEAR APP CAC       | HE AND USERDATA                      |                                  |  |  |
|                   | CLEAR ALL APP CA    | ACHE AND USERDATA                    |                                  |  |  |
|                   | SILENT SET DE       | FAULT LAUNCHER                       |                                  |  |  |
| SET N/            | VIGATION BAR        |                                      |                                  |  |  |
| SET               | STATUS BAR          |                                      |                                  |  |  |
| SET STA           | TUS BAR VISIBLE     |                                      |                                  |  |  |
| GRANT AUTO        | ALL APP PERMISSIONS | 🖲 Enable                             | $\bigcirc$ Disable               |  |  |
| GRANT AUT         | O USB PERMISSION    |                                      |                                  |  |  |
| ENABLE SHA        | RE TEXT SELECTION   |                                      |                                  |  |  |
| AUTOM             | ATIC IDLE MODE      |                                      |                                  |  |  |
| GET NAVIGATION BA | GET STATUS BAR      | GET GRANT AUTO ALL<br>APP PERMISSION | GET GRANT AUTO USB<br>PERMISSION |  |  |
| SET BA            | CKLIGHT TIMER       | Never                                | *                                |  |  |
|                   | SET SCRE            | EN WAKE-UP                           |                                  |  |  |
|                   | GET BACK            | LIGHT TIMER                          |                                  |  |  |
|                   | SET T               | IMEZONE                              |                                  |  |  |
|                   | SET POL             |                                      |                                  |  |  |
|                   |                     |                                      |                                  |  |  |
|                   | GET T               | IMEZONE                              |                                  |  |  |
|                   | GET POL             | L INTERVAL                           |                                  |  |  |
|                   | SET D               | ATE TIME                             |                                  |  |  |
| -                 | 1. (4)              | -                                    |                                  |  |  |

| ) 画面下のナビク<br>30 ■ <b>⇔ ©</b> 🤉 | ゲーションバーた         | が表示されている                             | ことを確認し、終了で <sup>・</sup><br>↔ ♡   |  |  |
|--------------------------------|------------------|--------------------------------------|----------------------------------|--|--|
|                                | SYST             | EM API                               |                                  |  |  |
|                                | NETWORK C        | ONFIGURATION                         |                                  |  |  |
|                                | CLEAR APP CAC    | HE AND USERDATA                      |                                  |  |  |
|                                | CLEAR ALL APP CA | CHE AND USERDATA                     |                                  |  |  |
|                                | SILENT SET DE    | FAULT LAUNCHER                       |                                  |  |  |
| SET NAVIGA                     | ATION BAR        |                                      |                                  |  |  |
| SET STAT                       | US BAR           |                                      |                                  |  |  |
| SET STATUS                     | BAR VISIBLE      | Enable O Disable                     |                                  |  |  |
| GRANT AUTO ALL A               | APP PERMISSIONS  |                                      |                                  |  |  |
| GRANT AUTO US                  | B PERMISSION     |                                      |                                  |  |  |
| ENABLE SHARE T                 | EXT SELECTION    |                                      |                                  |  |  |
| AUTOMATIC                      | IDLE MODE        |                                      |                                  |  |  |
| GET NAVIGATION BAR             | GET STATUS BAR   | GET GRANT AUTO ALL<br>APP PERMISSION | GET GRANT AUTO USB<br>PERMISSION |  |  |
| SET BACKLI                     | GHT TIMER        | Never                                | •                                |  |  |
|                                | SET SCRE         | EN WAKE-UP                           |                                  |  |  |
|                                | GET BACK         | LIGHT TIMER                          |                                  |  |  |
|                                | SET TI           | MEZONE                               |                                  |  |  |
|                                | SET POL          |                                      |                                  |  |  |
| _                              | JET TOL          |                                      |                                  |  |  |
|                                | GET TI           | MEZONE                               |                                  |  |  |
|                                | GET POLI         | LINTERVAL                            |                                  |  |  |
|                                | SET D/           | ATE TIME                             |                                  |  |  |
| -                              |                  |                                      |                                  |  |  |
|                                |                  | •                                    |                                  |  |  |

- 3. Android Home モードで APK アプリをインストールする手順
- 1) 電源を入れて、下図の画面が表示されたら、「Setup offline」をタッチします。

| Select a network |  |
|------------------|--|
| ₹.               |  |
| ₹.               |  |
| •                |  |
| ₹i               |  |
| <b>*</b>         |  |

4

2) 確認画面が表示されるので、「CONTINUE」をタッチします。

| Set up offline?<br>Connecting to a Wi-Fi or mobile network helps you quickly set up your<br>device.<br>Without a connection, you can't:<br>• Sign in to your Google Account |
|----------------------------------------------------------------------------------------------------|
| Connecting to a Wi-Fi or mobile network nelps you quickly set up your<br>device.<br>Without a connection, you can't:<br>• Sign in to your Google Account                    |
| Without a connection, you can't:  • Sign in to your Google Account                                                                                                    |
| Sign in to your Google Account                                                                                                    |
|                                                                                                    |
| Restore apps & data                                                                                                    |
| Get software updates                                                                                                    |
| Automatically set up time and date                                                                                                    |
| BACK CONTINUE                                                                                                    |
| elo_secure                                                                                                    |
|                                                                                                    |
|                                                                                                    |

 $\Diamond$ 

Thank you for purchasing an Elo 10" I-Series computer! Please select a set-up option to proceed:

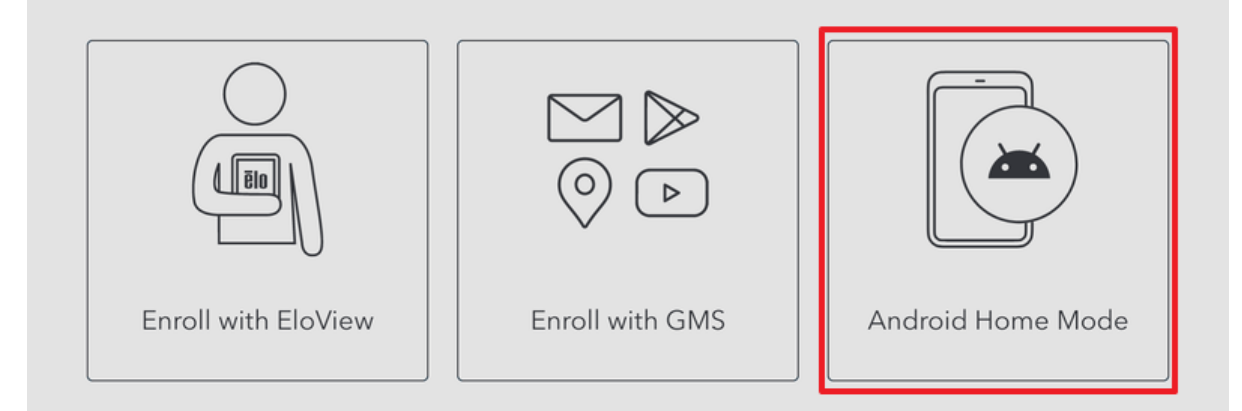

4) 確認のメッセージが表示されるので「Ok」をタッチします。

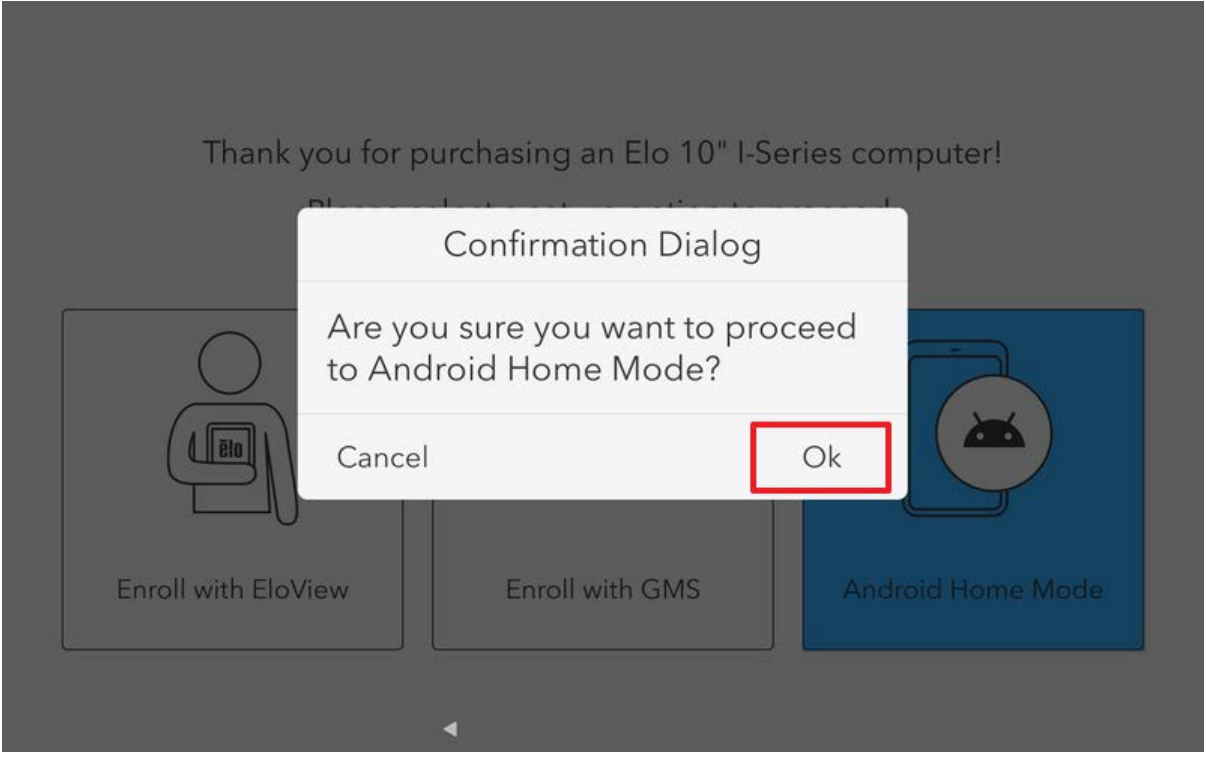

### 5) Android Home 画面が開きます。

| 4:01 🌣 🖸 🖙 ψ |      |        |                |   | <          |
|--------------|------|--------|----------------|---|------------|
|              |      |        | Tuesday, Dec 5 |   |            |
|              |      |        |                |   |            |
| -            |      |        |                |   |            |
|              |      |        |                |   |            |
|              | Gast | Photos | Elo Test Apps  |   | Play Store |
|              | -    |        | <b>?</b>       | 0 |            |
| G            |      |        |                |   | Ļ          |
|              |      |        |                |   |            |

- 6) インストールしたい APK ファイルを保存した USB メモリを本体に接続します。
- 7) 画面を下から上にスワイプすると、インストールされているアプリケーションのアイコンが表示されます。
   Files アイコンをタッチして開きます。
   404 ◆ ③ ◆ ・

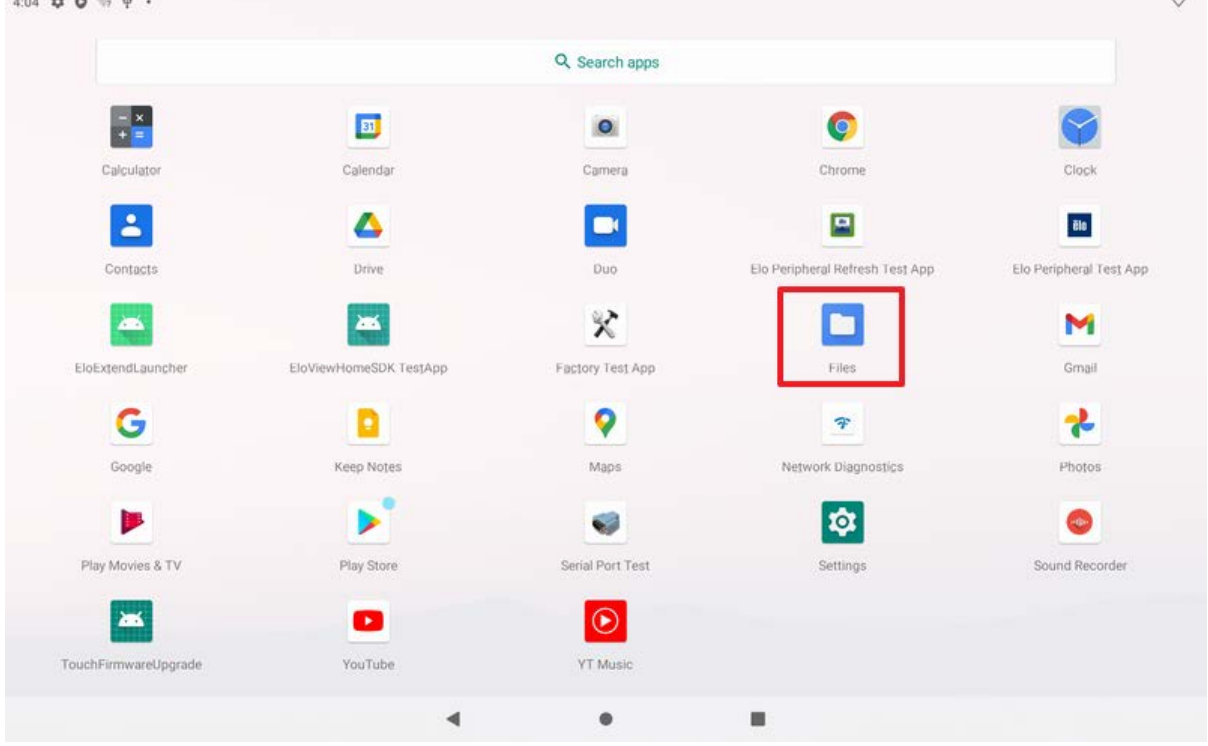

8) 左下に、接続した USB メモリが表示されていると思います。USB メモリをタッチして、ファイル一覧を表示します。

| 4:07 | ¢0 👳 🕂 🔸                         |                             |                                  |                    |         |   | $\bigtriangledown$ |
|------|----------------------------------|-----------------------------|----------------------------------|--------------------|---------|---|--------------------|
| BU   | FFALO USB drive                  |                             |                                  |                    |         | Q | :                  |
| Q    | Recent                           | BUFFALO USB drive           |                                  |                    |         |   |                    |
|      | Images                           | Images 🖸 Audio              | Videos 🤇                         | Large files (5) Th | is week |   |                    |
|      | Videos                           | FILES ON BUFFALO USB DRIVE  |                                  |                    |         |   |                    |
| Ø    | Audio                            | L                           |                                  | LUGI.DIN           |         |   |                    |
| +    | Downloads                        |                             |                                  | рислидс_со         |         |   |                    |
|      |                                  |                             |                                  |                    |         |   |                    |
|      | 10in-I-Series-4<br>47.02 GB free |                             |                                  |                    |         |   |                    |
| ψ    | BUFFALO USB                      | ED                          | 2                                |                    |         |   |                    |
|      |                                  |                             |                                  |                    |         |   |                    |
|      |                                  | 720P_PORTR<br>2.76 MB May 1 | elo-i-series-4<br>1.67 GB May 25 |                    |         |   |                    |
|      |                                  |                             |                                  |                    |         |   |                    |
|      |                                  |                             |                                  |                    |         |   |                    |
|      |                                  |                             | •                                | •                  |         |   |                    |

9) インストールしたい APK ファイルをタッチします。

| Elo      | ViewApp                          |                                                   | Q | : |
|----------|----------------------------------|---------------------------------------------------|---|---|
| 0        | Recent                           | BUFFALO USB drive > EloViewApp                    |   |   |
| -        | Images                           | Images 🕜 Audio 🔛 Videos 🚫 Large files 🕢 This week |   |   |
|          | Videos                           | FILES IN ELOVIEWAPP                               |   |   |
| ß        | Audio                            |                                                   |   |   |
| <u>+</u> | Downloads                        |                                                   |   |   |
|          | 10in-I-Series-4<br>47.02 GB free | EloDrawpAnd                                       |   |   |
| ψ        | BUFFALO USB<br>2.08 GB free      |                                                   |   |   |
|          |                                  |                                                   |   |   |
|          |                                  |                                                   |   |   |
|          |                                  |                                                   |   |   |
|          |                                  |                                                   |   |   |
|          |                                  | 4 0 H                                             |   |   |

 $\Diamond$ 

10) 確認のメッセージが表示されるので、「CONTINUE」をタッチします。

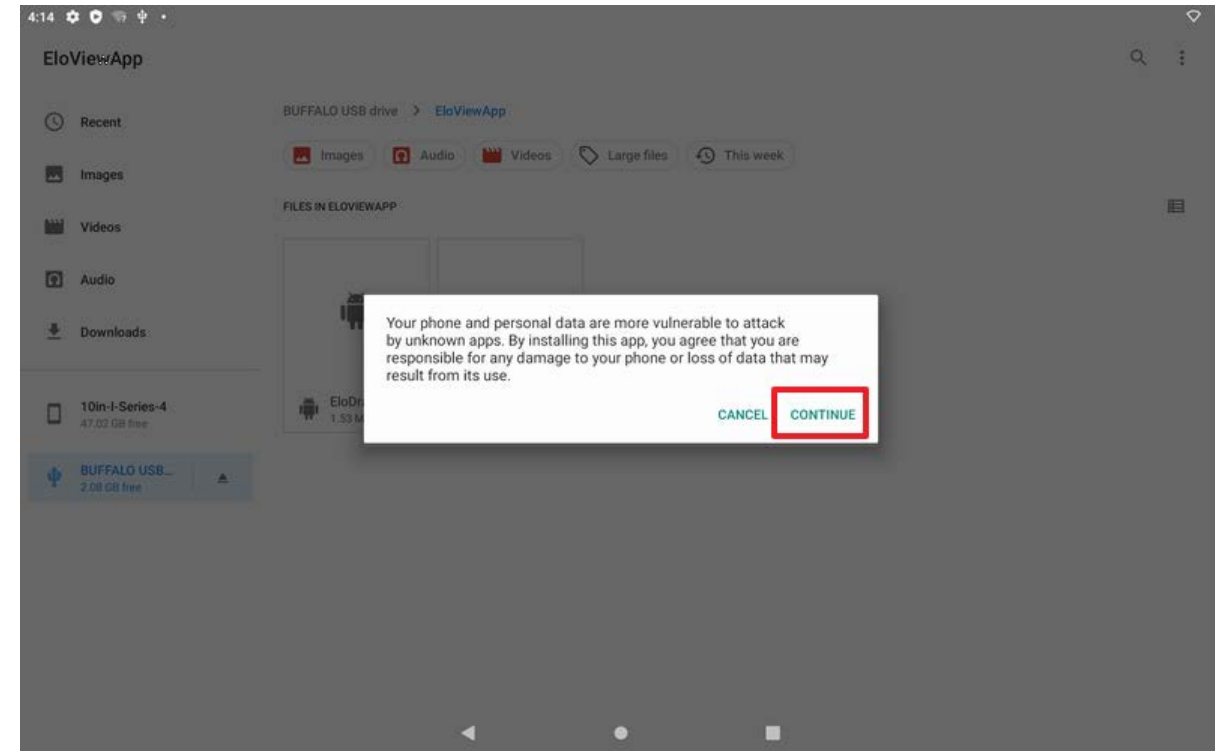

11) 「INSTALL」をタッチして、インストールを行います。

| 4:14 1   | \$ <b>0</b> 🦷 🕈 •               |                                                     |   | $\diamond$ |
|----------|---------------------------------|-----------------------------------------------------|---|------------|
| Elo      | ViewApp                         |                                                     | Q | i.         |
| O        | Recent                          | BUFFALO USB drive > EleViewApp                      |   |            |
|          | Images                          | 💽 Images 💽 Audio 🔛 Videos 🚫 Large files 🚯 This week |   |            |
|          | Videos                          | FILES IN ELOVIEWAPP                                 |   |            |
| 0        | Audio                           |                                                     |   |            |
| <u>*</u> | Downloads                       | EloDrawAndroid                                      |   |            |
| ٥        | 10in-I-Series-4<br>47.02 GB fme | EloDn CANCEL INSTALL                                |   |            |
| φ        | BUFFALO USB_<br>2 08 GB firm    |                                                     |   |            |
|          |                                 |                                                     |   |            |
|          |                                 |                                                     |   |            |
|          |                                 |                                                     |   |            |
|          |                                 | <b>↓ ● ■</b>                                        |   |            |
|          |                                 |                                                     |   |            |

12) 「OPEN」をタッチすると、インストールしたアプリケーションが開きます。

| EloViewApp                                          | ۹ : |
|-----------------------------------------------------|-----|
|                                                     |     |
| S Recent BUFFALO USB drive > EloViewApp             |     |
| 📰 Images 💽 Audio 🔛 Videos 🚫 Large files 🕢 This week |     |
| FILES IN ELOVIEWAPP<br>Videos                       | E   |
| Audio                                               |     |
| Downloads     Downloads     Downloads     Downloads |     |
| DONE OPEN                                           |     |
| Ф BUFFALD USB_ ▲                                    |     |
|                                                     |     |
|                                                     |     |
|                                                     |     |
| <b>∢ ● ■</b>                                        |     |

13) アプリケーションの画面が表示されます。

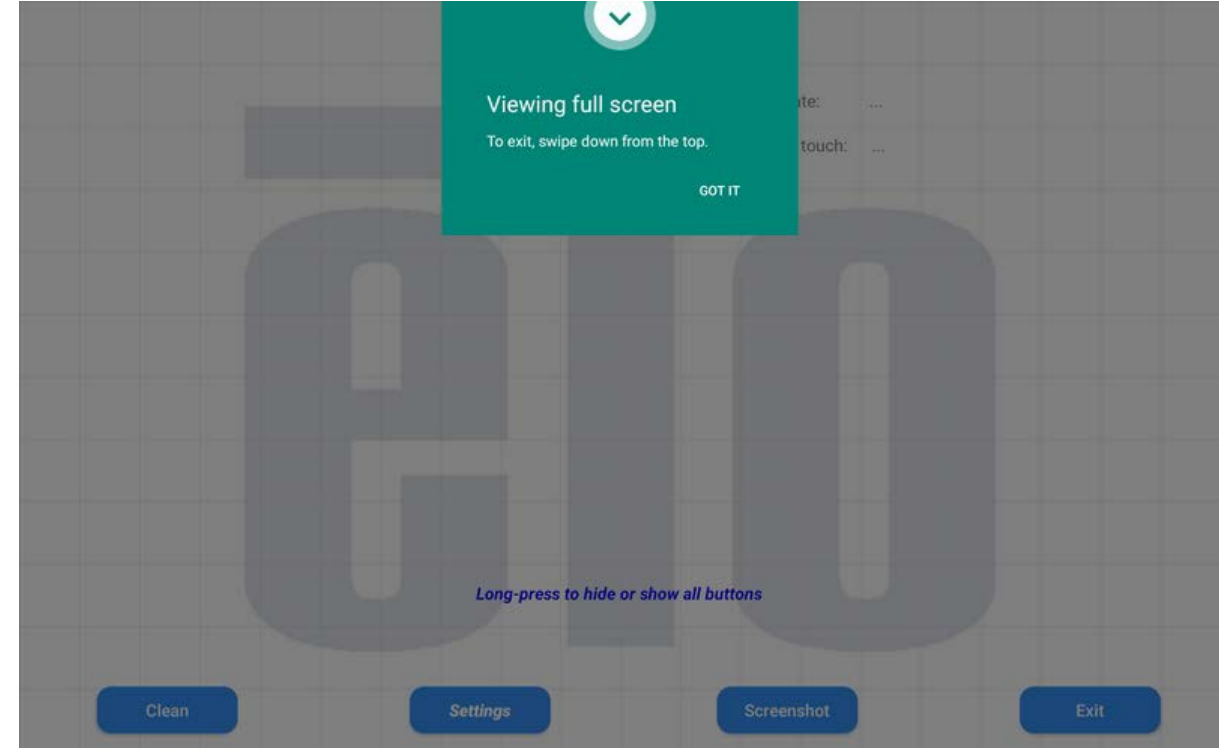

以上